## BANDIRMA ONYEDİ EYLÜL ÜNİVERSİTESİ SOSYAL BİLİMLER ENSTİTÜSÜ LİSANSÜSTÜ ONLİNE BAŞVURU ŞEMASI

- 1- Aday, başvuru yapmadan önce başvuru esnasında sisteme yüklenecek olan aşağıda sıralanan belgeleri taratıp başvuru yapacağı cihaza (Bilgisayar, Tablet, Telefon, vs.) yüklemesi gerekir.
  - a) Fotoğraf
  - b) Diploma
  - c) Transkript
  - d) ALES sonuç belgesi
  - e) Yabancı Dil Sınav Sonuç Belgesi
  - f) Askerlik Durum Belgesi.
- 2- Adaylar başvuru için <u>https://obs.bandirma.edu.tr/oibs/</u> adresine giriş yaptıktan sonra aşağıdaki 1 numaralı alana mail adresini yazacaklardır. Otomasyon tarafından mail adreslerine şifre gönderilecektir. Otomasyon tarafından adayın sisteme tanımlamış olduğu mail adresine gönderilen şifre ile aşağıdaki 2 numaralı alana bilgiler girilecek ve sisteme giriş yapılacaktır.

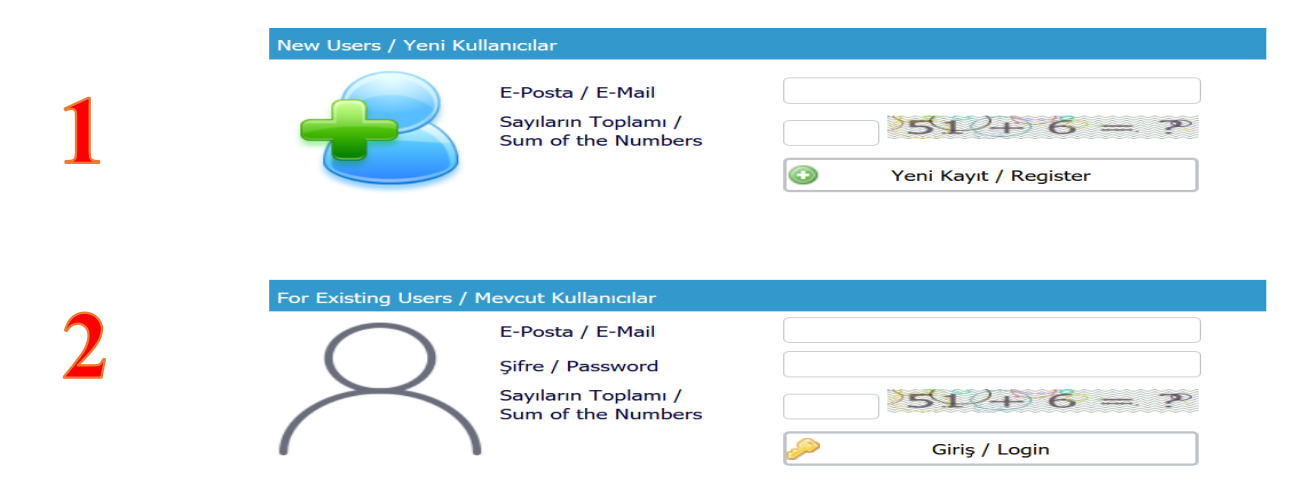

3- Sisteme giriş yapıldıktan sonra başvuru yapılacak alanın sağ alt köşesinde bulunan Yeni Başvuru Yap butonuna tıklanacak ve başvuru ekranına ulaşabilecektir.

|                                                          | TEST Bandırma Onyedi Eylül Üniversitesi                                                            | Yeni Başvuru<br>New Application |
|----------------------------------------------------------|----------------------------------------------------------------------------------------------------|---------------------------------|
| tif Başvurular / Active Applications                     | ;                                                                                                  |                                 |
| aşvuru Adı:<br>aşlangıç Tarihi / Bitiş Tarihi<br>çıklama | 2017-2018 Güz Dönemi İşletme Tezsiz Yüksek Lisans Başvurusu<br>05.12.2017 00:00 / 30.12.2017 00:00 | 📮 Yeni Başvuru Yap              |
|                                                          |                                                                                                    |                                 |
| ıpılan Başvurular / Entered Applicat                     | tions                                                                                              |                                 |

4- İlgili alana erişim sağlandıktan sonra bilgilendirme alanının altında bulunan "Sonraki Sayfa" butonu ile bir sonraki ekrana geçebilirsiniz.

| TEST Bandırma Onyedi Eylül Üniversitesi                                                                                                    |                                                                                                    |                                                                                                    | 2017-2018 Güz Dönemi İşletme Tezsiz Yüksek Lisans | : Başvurusu 📝 🙆 |
|----------------------------------------------------------------------------------------------------|----------------------------------------------------------------------------------------------------|----------------------------------------------------------------------------------------------------|---------------------------------------------------|-----------------|
| Not Bayvundar / Active Applications                                                                                                    |                                                                                                    | Menuz muraceat edilebilecek bir basvuru tarımlarımadı / Ther                                                                                                   | e is no application                               |                 |
| fanden filmmenden i fintennet territeritieren                                                                                                    |                                                                                                    |                                                                                                    |                                                   |                 |
| Bagwaru Adi / Application Name 201<br>Bagwaru Dunumu / Application Status Hen<br>Baglangic Tarihi / Start Date 05:3<br>Bitig Tarihi / End Date 30:3<br>Yerlegtirilen Program / Allocated program                                                     | 7-2018 Giz Dönemi fylstme Tessiz Yüksek Lisens Begvunssu<br>is: Tamenianmadı/Not Compeleted<br>12-2017 06:00 | Onay Apiklama / Approval Explanation<br>Elan Tarihi / Announce date 05.12.2017 00:0<br>Openci No / Student Rumber<br>Knyit Yapabin / Gained Rights to Register | 0                                                 |                 |
|                                                                                                    |                                                                                                    | lapvaru Tarih Aralığı/Appiscation Program Start Eath Eath Date:(5,12,2)<br>İlan Tarih/Date announced:(5,12,2012-00:0<br>Açiklama/Commont:                      | 917 08:09-30.12.2017 00:00<br>©                   |                 |
| Appropriet (Secondary) Appropriet (Secondary) Appropriet (Secondary) Secondary (Secondary) Secondary (Secondary) Secondary (Secondary) Secondary (Secondary) Secondary (Secondary) Secondary (Secondary) Secondary (Secondary) Secondary (Secondary) | Dense Etgals in Henne asyn<br>Sonrali Sayfe / Next Page                                                      |                                                                                                    |                                                   |                 |
| Socies Programar                                                                                                    | Sayvaru S4 /                                                                                                 | Delete Application                                                                                                    |                                                   | City / Det      |

5- Alt ekrandaki ilgili alanlara bilgilerinizi giriniz ve sizi kolaylıkla tanıtabilecek, son altı ay içinde çekilmiş vesikalık fotoğrafınızı sisteme yükledikten sonra altta bulunan "Sonraki Sayfa" butonu ile bir sonraki ekrana geçiniz. (Fotoğraf yüklemek için başvuru yapacağınız cihazda daha önceden yüklü bir fotoğrafınızın bulunması gerekmektedir.) Gözat butonu ile fotoğrafınızın kayıtlı bulunduğu yeri tanımladıktan sonra Yükle/Upload butonu ile fotoğrafınızı sisteme yükleyebilirsiniz. Erkek adaylar Askerlik durum belgesini sisteme yüklemeden işleme devam edemezler. Bu alan zorunlu tutulmuştur.

|                                                                                                    | TEST Bandırma Onyedi Eylül Üniversitesi                                                                                                    |                                                                                  |                                                                                                    |                                                                                                    | 2017-2018 Güz Dönemi İ | şletme Tezsiz Yüksek     | Lisans Başvurusu | M           | ()<br>() |
|----------------------------------------------------------------------------------------------------|----------------------------------------------------------------------------------------------------|----------------------------------------------------------------------------------|----------------------------------------------------------------------------------------------------|----------------------------------------------------------------------------------------------------|------------------------|--------------------------|------------------|-------------|----------|
| itif Bagvanular / Active Applications                                                                                                    |                                                                                                    |                                                                                  |                                                                                                    |                                                                                                    |                        |                          |                  |             |          |
|                                                                                                    |                                                                                                    | Heni                                                                             | iz műracaat edilebilecek l                                                                                                    | bir başvuru tanımlanmadı / There is no app                                                            | olication              |                          |                  |             |          |
| iplam Bapvindar / Entered Application<br>apvinu Ad. / Application Name<br>tapvinu Durumu / Application Status<br>tapiong: Tarihi / Sant Date<br>tap Tarihi / End Date<br>'erleptinien Program / Allocated progra                                                                                                    | 2017-2018 Gitz Dönemi ligetme Tessiz Yüksek Lisans Bapvurusu<br>Heniz: Tamamlanmad/Not Compeleted<br>05.12.2017 00:00<br>30.12.2017 00:00<br>n                                                                                                    | Onay Açıkları<br>İlan Tarihi /<br>Öğreni No /<br>Kayıt Yapabil<br>Başıyuru Tarih | a / Approval Explanation<br>innounce date<br>Student Number<br>r / Gained Rights to Regi<br>Vrahý/Appcication Progra<br>Ilan Tarih/D | 05:12:2017 00:00<br>Ister<br>an Start Date End Date:05:12:2017 00:00<br>an announced:05:12:2017 00:00 | 36.12.2017 60:00       | 🔯 Değiştir/Edit ) 🥪 Sil/ | Delete           |             |          |
|                                                                                                    |                                                                                                    |                                                                                  |                                                                                                    | Açıklama/Comment:                                                                                     |                        |                          |                  |             |          |
| Bascarti Acamolan AppLicam Levala AppLicam Levala Bascur Acamolan Bascur Bigleri Anicaton Info Contact Info Mezunivet Bigleri Contact Info Mezunivet Bigleri Contact Info Sinar Sonuçlar Sinar Sonuçlar | Vyruk<br>Nationalty<br>Passport No:<br>Potoğraf Yükle / Photo Upload<br>Ad / Soynda<br>Name Surname<br>Baba / Anne Ad<br>Pathes Name - Mothers Name<br>Doğum Yeri /Tarihi<br>Birth Place / Date<br>Ondiny Yeri /Tarihi<br>Birth Place / Date<br>Ondiny C Sex<br>Askerlik Durum / Miltary Status<br>Askerlik Durum Belgesl<br>Miltary Status Certificate | Seç / Select                                                                     | I rükelusiood                                                                                                    | Örn/Exa: gg.aa.yyyy (dd.mm.yyyy)                                                                      |                        |                          |                  |             |          |
|                                                                                                    |                                                                                                    | Bagvuru Sil / Delete Applica                                                     | tion                                                                                                    |                                                                                                    |                        |                          | ۵                | Çiaş / Exit |          |

**6-** Alt ekrandaki ilgili alanlara adres ve iletişim bilgilerinizi girdikten sonra altta bulunan **"Sonraki Sayfa"** butonu ile bir sonraki ekrana geçebilirsiniz. Cep telefonunuzu başına "0" koymadan yazmalısınız.

|                                                                                                    | TEST Bandırma Onyedi Ey                                                                                                    | lül Üniversitesi                                                                                                    | 2017-2018 Güz Dönemi İşletme Tezsiz Yüksek Lisans Başvurusu |                           | 000          |  |
|----------------------------------------------------------------------------------------------------|----------------------------------------------------------------------------------------------------|----------------------------------------------------------------------------------------------------|-------------------------------------------------------------|---------------------------|--------------|--|
| ktil Başıvurular / Active Applications<br>ayıt Başamyla Yapıldı / Successfully Sa                                                                                             | red                                                                                                    |                                                                                                    |                                                             |                           |              |  |
|                                                                                                    |                                                                                                    | Henüz műracaat edilebilecek bir başvuru t                                                                                                    | anımlanmadı / There                                         | is no application         |              |  |
| apilan Bagvurular / Entered Application                                                                                                    | 5                                                                                                    |                                                                                                    |                                                             |                           |              |  |
| Başvuru Adı / Application Name<br>Başvuru Durumu / Application Status<br>Başlangıç Tarihi / Start Date<br>Biliş Tarihi / End Date<br>Yerleştirilen Program / Allocated progra | 2017-2015 Gilz Dönemi İşletme Tezsiz Yükoek Lisans Başvunusu<br>Heniz Tamamlanmadı/Not Compeleted<br>05.12.2017 00:00<br>30.12.2017 00:00 | Onay Açildama / Approval Explanation<br>Ilan Tarihi / Announce date<br>Öğrənci No / Student Number<br>Kayıt Yapabilir / Gained Rights to Register | 05.12.2017 00:00                                            | )                         |              |  |
|                                                                                                    |                                                                                                    | Başıvunu Tarih Aralığı/Appcication Program Start Dah<br>Ban Tarihi/Date announc<br>Açiklama/Co                                                    | e End Date:05.12.201<br>ed:05.12.2017 00:00<br>mment:       | 17 00:00-30.12.2017 00:00 |              |  |
| Bassuru Asamaları                                                                                                    | Adres<br>Adress                                                                                                    |                                                                                                    |                                                             |                           |              |  |
| Basvuru Bilgferi<br>Aplication Info                                                                                                    | Posta Kodu<br>Postal Code<br>11 / Ilçe                                                                                                    | Seg. V Seg.                                                                                                    | •                                                           |                           |              |  |
| Kimlik Bilaleri<br>Identity Info                                                                                                    | City<br>Cep Telefonu<br>GSM                                                                                                    |                                                                                                    |                                                             | Om/Exa: 5328885544        |              |  |
| E lietsom Bilgileri<br>Confact Info                                                                                                    | E-Posta<br>E-Mail                                                                                                    | chd_aydn@hotmail.com                                                                                                    |                                                             |                           |              |  |
| Fraduation Info                                                                                                    | Sonraki Sayfa / Next Page                                                                                                    |                                                                                                    |                                                             |                           |              |  |
| Calsma Bigleri<br>Work Experience                                                                                                    |                                                                                                    |                                                                                                    |                                                             |                           |              |  |
| Sinav Sonuçları<br>Exam Results                                                                                                    |                                                                                                    |                                                                                                    |                                                             |                           |              |  |
| Section Programilar<br>Program App.                                                                                                    |                                                                                                    |                                                                                                    |                                                             |                           |              |  |
|                                                                                                    |                                                                                                    |                                                                                                    |                                                             |                           |              |  |
|                                                                                                    |                                                                                                    |                                                                                                    |                                                             |                           |              |  |
|                                                                                                    |                                                                                                    | Başvuru Sil / Delete Application                                                                                                    |                                                             | <b>U</b>                  | Çıkış / Exit |  |

7- Alt ekranda mezuniyet bilgilerinizi giriniz. İlgili alanları doldurduktan sonra not ortalamanızı ve not sisteminizi <u>"Bandırma Onyedi Eylül Üniversitesi Not Dönüşüm Tablosuna"</u> göre (Diplomada not ortalaması 100'lük sistem olarak belirtilmiş ise 100'lük yazılmalı, 4'lük sistem olarak belirtilmiş ise "Bandırma Onyedi Eylül Üniversitesi Not Dönüşüm Tablosu kullanılarak 100'lük sisteme dönüştürülerek yazılmalıdır.) girmelisiniz. (Diploma ve Transkript Belgenizi yüklemek için başvuru yapacağınız cihazda daha önceden bu belgelerin dijital ortamda taranıp kayıtlı olması gerekmektedir.) Gözat butonu ile Diploma ve Transkript Belgenizi sisteme yükleyebilirsiniz. İlgili alanların tamamını doldurduktan sonra altta bulunan "Sonraki Sayfa" butonu ile bir sonraki ekrana geçebilirsiniz.

| т                                                                                                    | EST Bandırma Or                                                                                                    | nyedi Eylül Üniversitesi                                                                                                    |                                                                                                    | 2017-2018 Güz Dönemi İşletme Tezsiz Yüksek Lisans Başvurus | . 💅          | 0 |
|----------------------------------------------------------------------------------------------------|----------------------------------------------------------------------------------------------------|----------------------------------------------------------------------------------------------------|----------------------------------------------------------------------------------------------------|------------------------------------------------------------|--------------|---|
| ktif Başvurular / Active Applications                                                                                                    |                                                                                                    |                                                                                                    |                                                                                                    |                                                            |              |   |
| Cayit Baganyla Yapıldı / Successfully Saved                                                                                                    | 10                                                                                                    | Manufacture of America and America and America and America                                                                                  | and the second of the second second s | lan .                                                      |              |   |
|                                                                                                    |                                                                                                    | Henuz muracaat epaetolecek bir bagvu                                                                                                    | ana tanamaanmaa / There is no appricat                                                                                                    | 101                                                        |              |   |
| aplan Bapsirular / Entered Applications                                                                                                    |                                                                                                    |                                                                                                    |                                                                                                    |                                                            |              |   |
| Bayorur Adı / Application Name<br>Bayorur Durumu / Application Status<br>Bajlangı; Tanih / Stat Date<br>Bibg Tanihi / End Date<br>Yerleştinlen Program / Allocated program | 2017-2018 Guz Donemi Işletme Tezsiz Yukoek Lisans Başı<br>Henüz Tamanılanmadı/Not Compeleted<br>65.12.2017 00:00<br>30.12.2017 00:00 | Omey Agidama / Approval Explanation<br>Ilan Tarhi / Annunce date<br>Oğreno No (Studeet Number<br>Kayt Yapabilir / Gained Rights to Register | 05.12.2017 00:00                                                                                                    | Değgör/Zde 🥪 Sil/Delete                                    |              |   |
|                                                                                                    |                                                                                                    | Bagnuru Tarih Arakig/Appcication Program Start<br>Ilan Tarihi/Date auno<br>AgManu                                                           | Date-End Date:05.12.2017 00:00-30.1<br>sunced:05.12.2017 00:00<br>a/Comment:                                                                                                    | 2,7817 00:00                                               |              |   |
| Bagvunu Apamalan<br>App.Form Levels                                                                                                    | Usans Bilglier / Undergraduate Degree Informati                                                                                      | sen (Zeruniu / Fecured)                                                                                                    |                                                                                                    |                                                            |              |   |
| Bapyuru Bilgieri<br>Aplication Info                                                                                                    | Universite Adi / University<br>Diğer Universite Adi / Other University                                                               | Seç / Select •                                                                                                    |                                                                                                    |                                                            |              |   |
| Fimilik Bilgilen<br>Identity Info                                                                                                    | Bolümü / Department                                                                                                    |                                                                                                    |                                                                                                    |                                                            |              |   |
| E letisim Bigileri<br>Contact Info                                                                                                    | Mezuniyet Yılı / Graduation Year<br>Not Sistemi - Ortalaması / Latest CGPA                                                           |                                                                                                    |                                                                                                    |                                                            |              |   |
| Mezuniyet Bilgheri<br>Graduation Info                                                                                                    | Diploma Yülde / Upload Diploma Not Döküm Belgesi / Upload Transcript                                                                 | Dosya Seg Dosya seglimedi Tyükle/Upload<br>Dosya Seg Dosya seglimedi Tyükle/Upload                                                          |                                                                                                    |                                                            |              |   |
| Galgma Bigleri<br>Work Experience                                                                                                    | Sonraki Sayfa / Next Page                                                                                                    | •                                                                                                    |                                                                                                    |                                                            |              |   |
| Sinav Sonuçları<br>Exam Results                                                                                                    |                                                                                                    |                                                                                                    |                                                                                                    |                                                            |              |   |
| Seplen Programlar<br>Program App.                                                                                                    |                                                                                                    |                                                                                                    |                                                                                                    |                                                            |              |   |
|                                                                                                    |                                                                                                    |                                                                                                    |                                                                                                    |                                                            |              |   |
|                                                                                                    |                                                                                                    |                                                                                                    |                                                                                                    |                                                            |              |   |
| Cayet Başarıyla Yapıldı / Successfully Saved                                                                                                    |                                                                                                    | Bagvuru Sil / Delete Application                                                                                                    |                                                                                                    | ۵                                                          | Çıkış / Exit |   |

## 8- Alt ekrandaki kısım doldurulduktan sonra "Sonraki Sayfa" butonu ile bir sonraki ekrana geçebilirsiniz.

| י 🔞                                                                                                    | TEST Bandırma Onyedi E                                                                                                    | ylül Üniversitesi                                                                                                    | 2017-2018 Güz D                                                                     | önemi İşletme Tezsiz Yüksek Lisans Başvurusu |              | 0 |
|----------------------------------------------------------------------------------------------------|----------------------------------------------------------------------------------------------------|----------------------------------------------------------------------------------------------------|-------------------------------------------------------------------------------------|----------------------------------------------|--------------|---|
| Aktif Hapvarular / Active Applications                                                                                                    |                                                                                                    |                                                                                                    |                                                                                     |                                              |              |   |
| Kayıt Başarıyla Yapildi / Successfully Save                                                                                                    |                                                                                                    | Henüz műracaat edilebilecek bir bagvarv                                                                                                    | s tanmianmadi / There is no application                                             |                                              |              |   |
|                                                                                                    |                                                                                                    |                                                                                                    |                                                                                     |                                              |              |   |
| Bepuru Adi / Application Name<br>Bepuru Adi / Application Status<br>Beglangr, Tarihi / Sart Date<br>Bitu Tarihi / End Date<br>Yefegtinlen Program / Allocated program | 2017-2018 Giar Dönemi Spietme Tesur Yüksek Lisans Beprunsu<br>Henür Tamanifanmadı/Nut Compeleted<br>05.12.2017 00:00<br>30.12.2017 00:00 | Onay Apilama / Approval Explanation<br>Eas Tarlif / Announce date<br>Oğrenci filo / Student Number<br>Kayıt Yapabilir / Gained Rights to Repitter | 05.12.2017 00:00                                                                    | Değşiv/Edit 🤓 Si/Delete                      |              |   |
|                                                                                                    |                                                                                                    | Baqvaru Tarih Arahiji/Appisation Program Start D<br>Bon Tarihi/Date annou<br>Açiklomej                                                            | ste-End Dute:05.12.2017 00:00-30.12.2017 00:00<br>noct:05.12.2017 00:00<br>Comment: |                                              |              |   |
| Bapyaru Apanden<br>AppJram Levels                                                                                                    | Firma / Kurum Adi<br>Beglango / Bitig Tavihi<br>Bolium                                                                                   |                                                                                                    | ΟτιγΕικε 99.46.γγγγ (dd.400.γγγγ)                                                   |                                              |              |   |
| Griffik Bilgileri<br>İdentity Info                                                                                                    | Unvan<br>Adres<br>Telefon                                                                                                    |                                                                                                    |                                                                                     |                                              |              |   |
| Mezaniyet Biglieri<br>Graduation Joho                                                                                                    | Sonraki Sayfa / Next Page                                                                                                    |                                                                                                    |                                                                                     |                                              |              |   |
| Galoma Bilgilet<br>Work Experience                                                                                                    | -                                                                                                    |                                                                                                    |                                                                                     |                                              |              |   |
| Sinav Sonuclari<br>Exam Results                                                                                                    |                                                                                                    |                                                                                                    |                                                                                     |                                              |              |   |
| Sectien Programlar<br>Program Adp.                                                                                                    |                                                                                                    |                                                                                                    |                                                                                     |                                              |              |   |
|                                                                                                    |                                                                                                    |                                                                                                    |                                                                                     |                                              |              |   |
|                                                                                                    |                                                                                                    |                                                                                                    |                                                                                     |                                              |              |   |
| Keyő Başanyla Vepildi / Successfully Sev                                                                                                    | nd                                                                                                    | Bagvuru Sil / Delete Application                                                                                                    |                                                                                     | ۵                                            | Çilaş / Exit |   |

9- Alt ekranda bulunan sınav sonuçları alanına ALES, Yabancı Dil Sınavı ve Transkript bilgilerinizi girip belgelerinizi yükledikten sonra "Yükle/Upload" butonu ile sisteme aktarımını sağlamalısınız. Bu işlemleri ALES, Yabancı Dil Sınavı ve Transkript için ayrı ayrı yapmanız gerekir. Aksi takdirde işlem gerçekleştirilemez. Sisteme belge yüklemek için Gözat butonu ile ALES, Yabancı Dil Sınavı ve Transkript Belgenizin, cihazınızdaki kayıtlı yerini tanımladıktan sonra Yükle/Upload butonu ile sisteme yükleyebilirsiniz. İlgili alanların tamamını doldurduktan sonra altta bulunan "Sonraki Sayfa" butonu ile bir sonraki ekrana erişebilirsiniz.

| Г                                                                                                    | TEST Bandırma Onyedi I                                                                                                    | Eylül Üniversitesi                                                                                                    | 2017-2018 Güz Dö                                                                   | inemi İşletme Tezsiz Yüksek Lisans Başvurusu |             | <b>₩</b> |
|----------------------------------------------------------------------------------------------------|----------------------------------------------------------------------------------------------------|----------------------------------------------------------------------------------------------------|------------------------------------------------------------------------------------|----------------------------------------------|-------------|----------|
| Aktif Başvurular / Active Applications                                                                                                    |                                                                                                    |                                                                                                    |                                                                                    |                                              |             |          |
| Kayıt başarıyla Yapıldı / Successfully Save                                                                                                    | ed                                                                                                    | Henüz müracaat edilebilecek bir basvuru                                                                                                    | tanimlanmadi / There is no application                                             |                                              |             |          |
|                                                                                                    |                                                                                                    |                                                                                                    |                                                                                    |                                              |             |          |
| Yapilan Bayurular / Entred Applications<br>Bayuru Adi / Application Name<br>Bayuru Durumu / Application Status<br>Baylang: Tarihi / Start Date<br>Bitis Tanihi / End Date<br>Yerleştirilen Program / Allocated program                                                                                                    | 2<br>2017-2018 Güz Dönemi İşletme Tezsiz Yüksek Lisans Başvurusu<br>Heniz Tamamlanımadı Not Compeleted<br>05.12.2017 00:00<br>n | Onay Açiklama / Approval Explanation<br>Ilan Tarihi / Announce date<br>Öğreni Kol / Studert Number<br>Kayıt Yapəbilir / Gained Rights to Register | 05.12.2017 00:00                                                                   | 🗔 Değiştir/Edit 🥥 Sil/Delete                 |             |          |
|                                                                                                    |                                                                                                    | Bapuru Tarih Araliğ/Appcication Program Start D.<br>Jian Tarih/Date annour<br>Açidama/C                                                           | ate-End Date:05.12.2017 00:00-30.12.2017 00:00<br>xcd:05.12.2017 00:00<br>Jomment: |                                              |             |          |
| Başyuru Asamaları                                                                                                    | 🐨 🕂 Sinav Sonuçlan / Exam Results                                                                                               |                                                                                                    | inite side                                                                         |                                              |             |          |
| Başvuru Bilgileri<br>Aplication Info                                                                                                    | Snav-Belge Adi/<br>Name of the Exam-Doc.<br>Sinav Detay-Aqklama/<br>Exam Detail-Comment                                         | SEÇİNİZ/CHOOSE                                                                                                    | Ülke / Country                                                                     | Seç / Choose 🔻                               |             |          |
| S Kimilk Bilgileri<br>Identity Info                                                                                                    | Sinav Yılı / Exam Year<br>Sinav Türü / Exam Type                                                                                |                                                                                                    | Sinav Tarihi / Exam Date<br>Alanınız / Your Part                                   |                                              |             |          |
| iletisim Bilgileri<br>Confact Info                                                                                                    | Not Sistemi / out of<br>Sinav Sonucu Yükle/                                                                                     | Dosya Seç Dosea seçilmedi                                                                                                    | iî Yülde/Uoload                                                                    |                                              |             |          |
| Figure Angel State State | Exam Result Upload                                                                                                    | Divise / Add                                                                                                    |                                                                                    |                                              |             |          |
| Calisma Bilgileri<br>Work Experience                                                                                                    | Sonraki Sayfa / Next Page 🔹                                                                                                    | Heniz                                                                                                    | hiçbir sınav bilgisi eklenmedi / No exam result have been added                    |                                              |             |          |
| Sinav Sonuçları<br>Exam Results                                                                                                    | -                                                                                                    |                                                                                                    |                                                                                    |                                              |             |          |
| Seçilen Programlar<br>Program App.                                                                                                    |                                                                                                    |                                                                                                    |                                                                                    |                                              |             |          |
|                                                                                                    |                                                                                                    |                                                                                                    |                                                                                    |                                              |             |          |
| Kayıt Başanyla Yapıldı / Successfully Sava                                                                                                    | ed                                                                                                    | Sapuru Sil / Delete Application                                                                                                    |                                                                                    | Ũ                                            | Ģlaş / Exit |          |

10- Alta yer alan ve başvurunun da son aşaması olan ekranda, başvurmak istediğiniz programı seçtikten sonra, seçilen programın hemen altında bulunan "Ekle/Add" butonuna tıklayınız. Başvurulacak programı Ekleme işleminden sonra <u>"Bu formda girdiğim bilgilerin doğru olduğunu kabul ve taahhüt ediyorum"</u> alanı mutlaka işaretlenecektir. Taahhüt butonu da işaretledikten sonra "Tamam/Ok" butonuna basılacak ve başvurunuzu kayıt altına alınacaktır.

| ۲<br>۱                                                                                                    | EST Bandırma Onyedi E                                                     | ylül Üniversitesi                                                                                                    | 2017-2018 Güz Dönemi İşletme Tezsiz Yüksek Lisans Başvurus | . 🥻         | ()<br>() |
|----------------------------------------------------------------------------------------------------|---------------------------------------------------------------------------|----------------------------------------------------------------------------------------------------|------------------------------------------------------------|-------------|----------|
| Aktif Başvunalar / Active Applications                                                                                                    |                                                                           |                                                                                                    |                                                            |             |          |
| kayıt Başarıyla Yapıldı / Successfully Save                                                                                                 | d                                                                         | Heniiz müracaat edilebilecek bir başvuru tanımlanmadı / There is no i                                                                                             | application                                                |             |          |
|                                                                                                    |                                                                           |                                                                                                    |                                                            |             |          |
| Yapian Başvurular / Entered Applications<br>Bassum Adv / Application Name                                                                   | 2017-2018 City Dönemi İslehme Testin Vikter Lisens Recommu                |                                                                                                    |                                                            |             |          |
| Başvun Durumu / Application Status<br>Başlangıç Tarihi / Start Date<br>Bitiş Tarihi / End Date<br>Yerleştirilen Program / Allocated program | Heric Tamaniannad,/tot Competeted<br>05.12.2017 00:00<br>30.12.2017 00:00 | Onay Açıklama / Approval Explanation<br>Ilan Tarihi / Announce date 05.12.2017 00:00<br>Öğrenö Mo / Student Tumber<br>Kayıt Yapabilir / Gained Rights to Register | 🗿 Değıştır/Edit 🤤 Si/Delete                                |             |          |
|                                                                                                    |                                                                           | Başıvuru Tarih Aralığı/Appcication Program Start Date End Date:05.12.2017 00:<br>İlan Tarihi/Date announced:05.12.2017 00:00<br>Açıklama/Comment:                 | 00-30.12.2017 00:00                                        |             |          |
| Başvuru Aşamalan                                                                                                    | Fakülte / Faculty                                                         | Sosval Bilimler Enstitüsü /                                                                                                    | •                                                          |             |          |
| App.Form Levels                                                                                                    | Program                                                                   | Çalışma İlişkileri ve İnsan Kaynakları (Tezli) Yüksek Lisans /                                                                                                    | •                                                          |             |          |
| Bagvuru Bilgileri<br>Aplication Info                                                                                                    |                                                                           | Ekle / Add                                                                                                    |                                                            |             |          |
|                                                                                                    | Terch Yapılan Bölümler / Selected Program's                               |                                                                                                    |                                                            |             |          |
| Granik Biglen<br>Identity Info                                                                                                    |                                                                           | Satomi Vanias Bélim Val / M                                                                                                    | n speirstin normane                                        |             |          |
| 11 İlebşim Bilgileri<br>Contact Info                                                                                                    | 📄 Bu formda girdiğim bi gilerin doğru olduğunu kabul ve taahhüt ediyol    | rum. / I declare that the information I have supplied in this form is true and correct.                                                                           |                                                            |             |          |
| Mezuniyet Bilgileri<br>Graduation Info                                                                                                    | Tamam / Ok                                                                |                                                                                                    |                                                            |             |          |
| Calisma Bilgileri<br>Work Experience                                                                                                    | Bagvuru Tanni - 1945-0017                                                 |                                                                                                    |                                                            |             |          |
| Sinav Sonudan<br>Exam Results                                                                                                    |                                                                           |                                                                                                    |                                                            |             |          |
| Seçilen Programlar<br>Program App.                                                                                                    | -                                                                         |                                                                                                    |                                                            |             |          |
|                                                                                                    |                                                                           |                                                                                                    |                                                            |             |          |
|                                                                                                    |                                                                           |                                                                                                    |                                                            |             |          |
|                                                                                                    |                                                                           |                                                                                                    |                                                            |             |          |
|                                                                                                    |                                                                           |                                                                                                    |                                                            |             |          |
| Kayıt Başanyla Yapıldı / Successfully Save                                                                                                  | ed .                                                                      | Gayvuru sii / Delete Appircation                                                                                                    |                                                            | çadş / Exit |          |

11- Başvurunuzu yaptıktan sonra başvuru süreleri içerisinde başvurunuzda değişiklik yapabilir veya başvurunuzu silebilirsiniz. Başvurunuz, ilgili birim tarafından kontrol edildikten sonra bir eksiklik bulunmadığında onaylanacaktır. Onay işleminden sonra başvuruda değişiklik yapılmayacaktır. Başvuru durumunuzu sisteme girdiğinizde başvuru alanından takip edebilirsiniz. Başvurunuzun durumunda olan değişiklikleri sistem anlık olarak tanımlamış olduğunuz mail adresine gönderecektir.

Bandırma Onyedi Eylül Üniversitesi Sosyal Bilimler Enstitüsü Müdürlüğü

\*Bu kılavuz bilgilendirme amacıyla yapılmıştır.